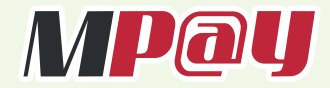

# ECPOS User Guide with MP200

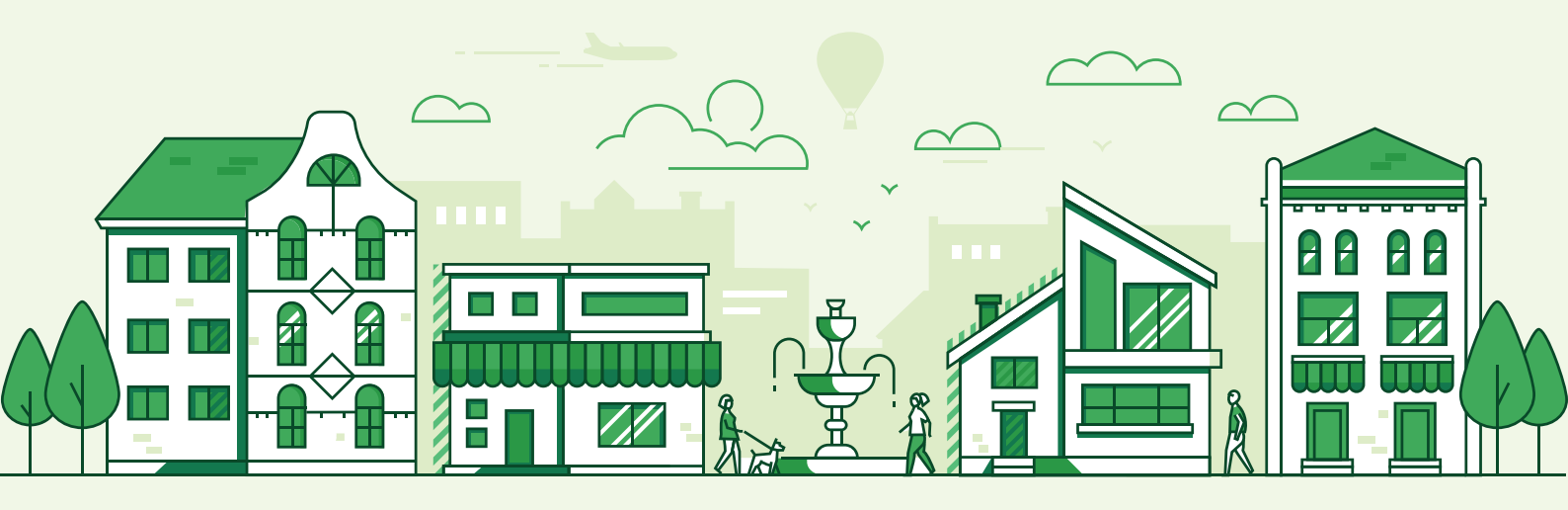

# Contents

| Getting Started                               |              |
|-----------------------------------------------|--------------|
| Company Details 2                             | <u>&gt;</u>  |
| Staff Management 2                            | <u>²</u> - 3 |
| Items 3                                       | 3 - 5        |
| Settings 5                                    | >            |
| Accepting Payments                            |              |
| Custom Items 6                                | >            |
| Catalog Items 6                               | 5 - 7        |
| Cash Payments 7                               | 7            |
| Card Payments 8                               | 3 - 9        |
| QR Payments 10                                | 0            |
| Transaction Logs                              |              |
| View transaction record 1                     | 1            |
| Void transaction 1                            | 1 -12        |
| Reprint transaction receipt                   | 2            |
| Reporting 1                                   | 3            |
| MPay PRO                                      |              |
| Check connectivity between WizarPOS and MP200 | 4            |
| Pairing MP200 to WizarPOS                     | 4            |

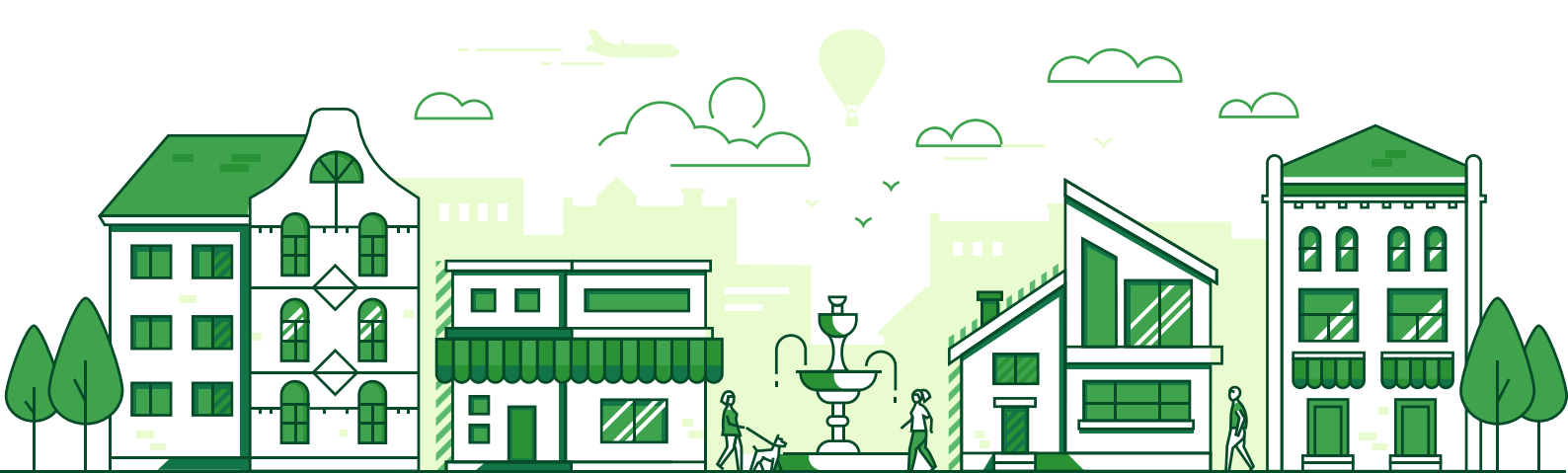

#### 1.1 Company Details

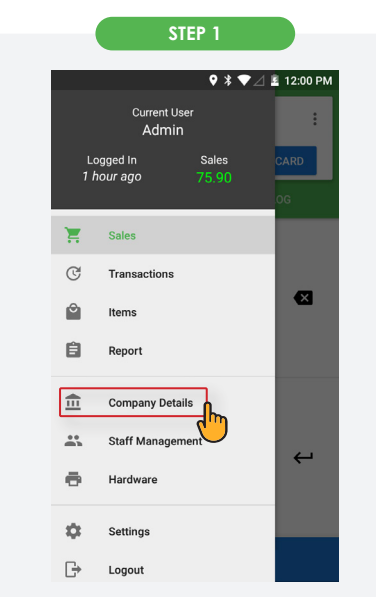

Tap on the menu icon and select '**Company Details**'.

| ST                     | EP 2                 |
|------------------------|----------------------|
|                        |                      |
|                        | © 🗱 🕕 🙉 📶 💽 12:36 PM |
| ≡ Company [            | Details              |
| - Brand Name           |                      |
| MPay ECPOS             |                      |
| - Company Name         |                      |
| ManagePay System Berha | d                    |
| - Company Registration |                      |
| 887689-D               | Tax Registration No. |
| - Address Line 1       |                      |
| Wisma Mpsb, Lot 113    |                      |
| - Address Line 2       |                      |
| Jalan USJ 21/10        |                      |
| City                   | C Postal Code        |
| Subang Jaya            | 47630                |
| State                  |                      |
| Selangor               | *                    |
| - Phone No             | Fax No.              |
| 1-700-81-6729          | 1                    |
|                        |                      |
| SAVE                   | CANCEL               |
| a 🖑                    | $\circ$ $\Box$       |
|                        |                      |

Insert company details and tap 'SAVE'. Note: Company details can be edited in the future by clicking 'EDIT'.

#### 1.2 Staff Management

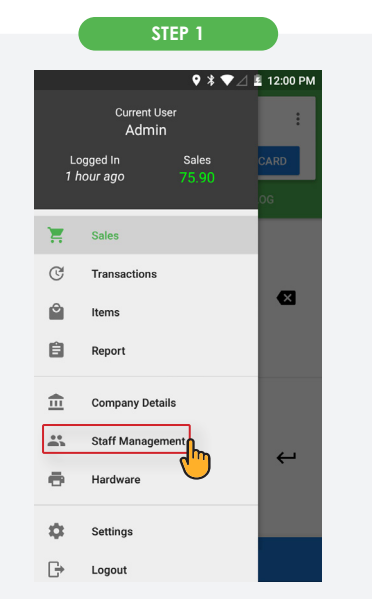

Tap on the menu icon and select 'Staff Management'.

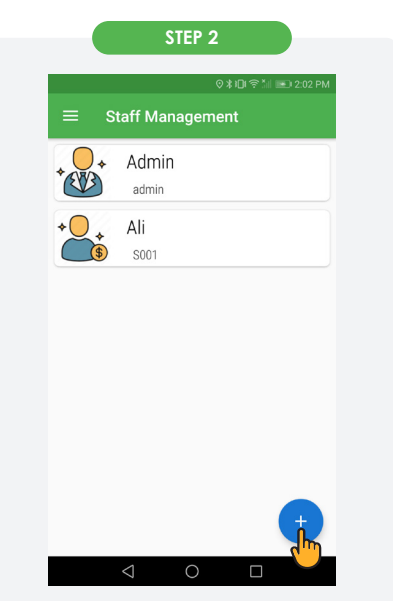

Tap on the  $\stackrel{+}{\phantom{+}}$  icon at the bottom right corner.

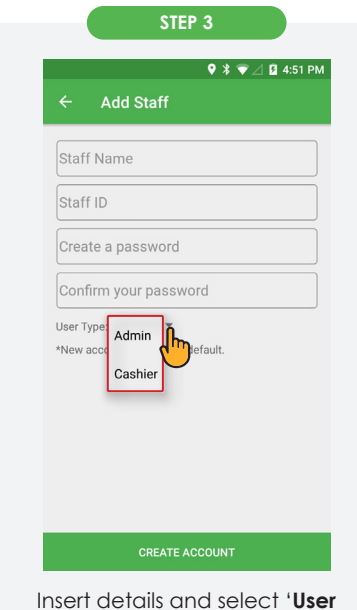

Insert details and select 'User Type' (Admin or Cashier). Note: Access for User Type 'Cashier' is restricted to sales only.

#### 1.2 Staff Management

| STEP 4                             |
|------------------------------------|
| ♥  🐨 ⊿ 🖬 4:51 PM                   |
| ← Add Staff                        |
| Staff Name                         |
| Staff ID                           |
| Create a password                  |
| Confirm your password              |
| User Type:<br>*New accc<br>Cashier |
| Tap 'CREATE ACCOUNT' to save.      |
|                                    |

#### 1.3 Items

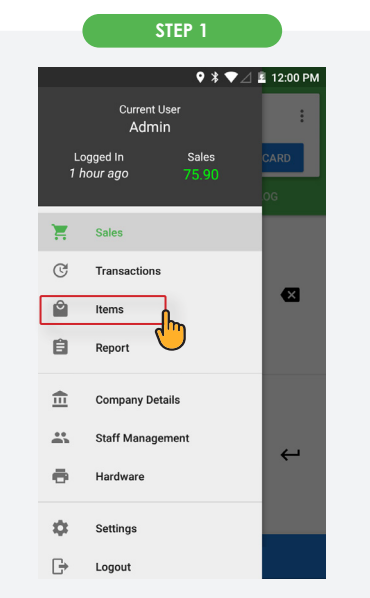

Tap on the menu icon and select '**Items**'.

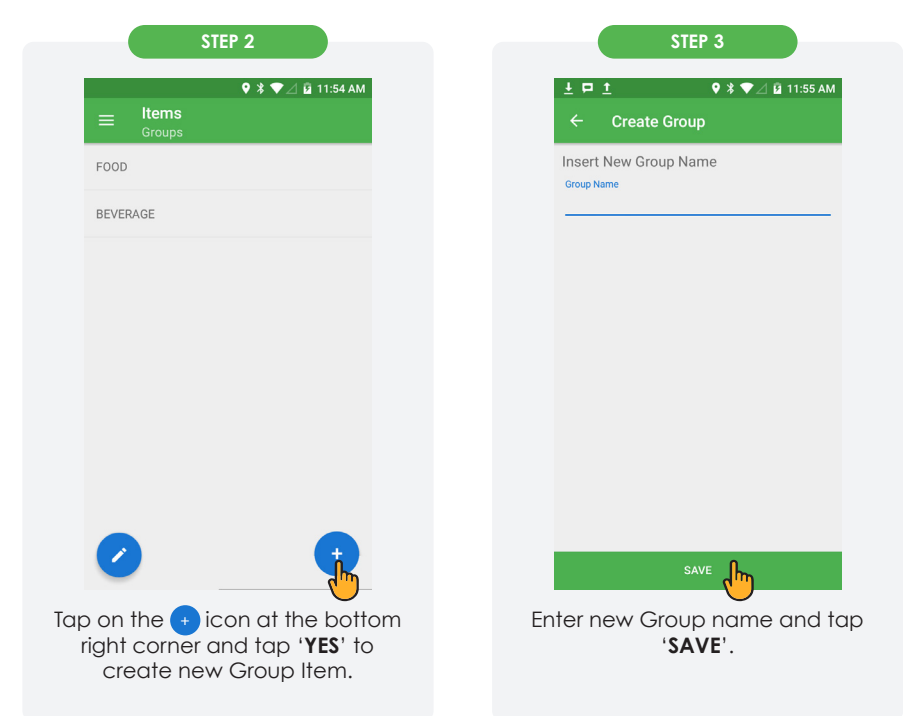

1.3 Item

|                                                                                                    | STE                                                                                                    | EP 5                                                                                                    |
|----------------------------------------------------------------------------------------------------|----------------------------------------------------------------------------------------------------|----------------------------------------------------------------------------------------------------|
| ♥ 券 ♥ ⊿ 🛱 11:54 AM                                                                                                    |                                                                                                    |                                                                                                    |
| ≡ Items<br>Groups                                                                                                    | ±□± 9 % ♥⊿ û 11:55 AM ]. To                                                                                                    | o delete a Group, tap on the <mark>-</mark> ico                                                                           |
| FOOD                                                                                                    |                                                                                                    |                                                                                                    |
| BEVERAGE                                                                                                    | E FOOD E 2. IG                                                                                                    | o edit a Group name, tap and chan<br>ne Group name and tap on the 📑<br>con.                                               |
|                                                                                                    | 3 1                                                                                                    | a uit the page tap on the Ricon                                                                                           |
|                                                                                                    | tł                                                                                                    | ne bottom left corner.                                                                                                    |
|                                                                                                    |                                                                                                    |                                                                                                    |
|                                                                                                    |                                                                                                    |                                                                                                    |
| 🦡 🙂                                                                                                    |                                                                                                    |                                                                                                    |
| edit Group name, tap on the                                                                                                    |                                                                                                    |                                                                                                    |
| icon.                                                                                                    |                                                                                                    |                                                                                                    |
|                                                                                                    |                                                                                                    |                                                                                                    |
|                                                                                                    |                                                                                                    |                                                                                                    |
| STEP 6                                                                                                    | STEP 7                                                                                                    | STEP 8                                                                                                    |
| STEP 6<br>♥ ೫ ♥∠ 0 11:54 AM<br>≡ Items                                                                                                    | STEP 7<br>♥ * ♥∠ ≝ 11:55 AM<br>← EQOD                                                                                                    | STEP 8                                                                                                    |
| STEP 6<br>♥ * ♥ ∠ ū 11:54 AM<br>≡ Items<br>Groups                                                                                                    | STEP 7<br>♥ % ♥ ⊿ ≧ 11:55 AM<br>← FOOD<br>Chicken Chop                                                                                                    | STEP 8<br>♥ * ♥⊿ ≗ 11:56 A<br>← Create Menu Item<br>Major Group                                                           |
| STEP 6<br>© * ♥ 2 û 11:54 AM<br>= ltems<br>Groups<br>FOOD                                                                                                    | STEP 7<br>♥ 第 ♥ ∠ 重 11:55 AM<br>← FOOD<br>Chicken Chop<br>Fish & Chips                                                                                     | STEP 8<br>STEP 8<br>Create Menu Item<br>Major Group<br>FOOD                                                               |
| STEP 6<br>• *             Items           Groups           FOOD           BEVERAGE                                                                                                    | STEP 7<br>* * 2 11:55 AM                                                                                                    | STEP 8<br>♥ ¥ ♥ △ 重 11:56 A<br>← Create Menu Item<br>Major Group<br>FOOD<br>Item Code                                     |
| STEP 6<br>© * ♥ 2 û 11:54 AM<br>E ltems<br>Groups<br>FOOD<br>BEVERAGE                                                                                                    | STEP 7<br>♥ ★ ♥ ∠ ڲ 11:55 AM<br>← FOOD<br>Chicken Chop<br>Fish & Chips<br>Nasi Lemak<br>Grilled Salmon                                                     | STEP 8<br>♥ ★ ♥ △ ₤ 11:56 A<br>← Create Menu Item<br>Major Group<br>FOOD<br>Item Code<br>Item Name                        |
| STEP 6<br>Items       Groups   FOOD BEVERAGE                                                                                                    | STEP 7<br>STEP 7<br>Step 2 11:55 AM<br>Step 5<br>Chicken Chop<br>Fish & Chips<br>Nasi Lemak<br>Grilled Salmon<br>Except Frice                              | STEP 8<br>♥ ३ ♥ △ 重 11:56 Al<br>← Create Menu Item<br>Major Group<br>FOOD<br>Item Code<br>Item Name<br>Item Price<br>0.00 |
| STEP 6<br>© * <table-cell> 2 û 11:54 AM<br/>E tems<br/>Groups<br/>FOOD<br/>BEVERAGE</table-cell>                                                                                                    | STEP 7<br>♥ ★ ♥ ∠ ڲ 11:55 AM<br>← FOOD<br>Chicken Chop<br>Fish & Chips<br>Nasi Lemak<br>Grilled Salmon<br>French Fries<br>Kensung Ericel Bios              | STEP 8  STEP 8  Create Menu Item  Major Group FOOD  Item Code  Item Name Item Price 0.00  Discount (%)                    |
| STEP 6<br>*      *      ©      *      *      ©      11:54 AM                                                                                                    | STEP 7<br>Chicken Chop<br>Fish & Chips<br>Nasi Lemak<br>Grilled Salmon<br>French Fries<br>Kampung Fried Rice                                               | STEP 8                                                                                                    |
| STEP 6                                                                                                    | STEP 7                                                                                                    | STEP 8  STEP 8  Create Menu Item  Major Group FOOD  Item Code  Item Name Item Price 0.00  Discount (%) N/A                |
| STEP 6<br>S * 2 I 11:54 AM<br>Croups<br>FOOD<br>BEVERAGE                                                                                                    | STEP 7     Chicken Chop   Fish & Chips Nasi Lemak Grilled Salmon French Fries Kampung Fried Rice                                                           | STEP 8                                                                                                    |
| STEP 6<br>Image: Step 6     Image: Step 6     < | STEP 7     ♥ ♥ ♥ ∠ X 11:55 AM     ✓ FOOD     Chicken Chop   Fish & Chips   Nasi Lemak   Grilled Salmon   French Fries   Kampung Fried Rice                 | STEP 8                                                                                                    |
| STEP 6                                                                                                    | SEEP 7     Chicken Chop     Fish & Chips     Nasi Lemak   Grilled Salmon   French Fries   Kampung Fried Rice                                               | STEP 8                                                                                                    |
| STEP 6                                                                                                    | SEEP 7     Chicken Chop     Fish & Chips     Masi Lemak     Grilled Salmon     French Fries     Kampung Fried Rice     To cadd item, tap on the       Item | STEP 8                                                                                                    |

| - |      |
|---|------|
|   | 10.0 |
|   |      |
|   |      |

| • *                | ▼⊿ 🖻 11:55 AM |
|--------------------|---------------|
| ← FOOD             |               |
| Chicken Chop       |               |
| Fish & Chips       |               |
| Nasi Lemak         |               |
| Grilled Salmon     |               |
| French Fries       |               |
| Kampung Fried Rice |               |
|                    |               |
|                    |               |
|                    |               |
|                    | •             |
| modify an item,    | tap on the    |

|                              | ♥℁♥⊿⊍′     | 11:57 AP |
|------------------------------|------------|----------|
| ← Chic                       | ken Chop   |          |
| Item Code<br>001             |            |          |
| Item Name ——<br>Chicken Chop |            |          |
| Item Price ——<br>18.00       |            |          |
| Discount (%)<br>NOT APPLICA  | BLE +      |          |
|                              |            |          |
|                              | LOAD IMAGE |          |

- STEP 10
- 1. To delete an item, tap on the Delete button.
- 2. To edit an item, tap and change the details and tap '**EDIT**' to save.

1.4 Settings

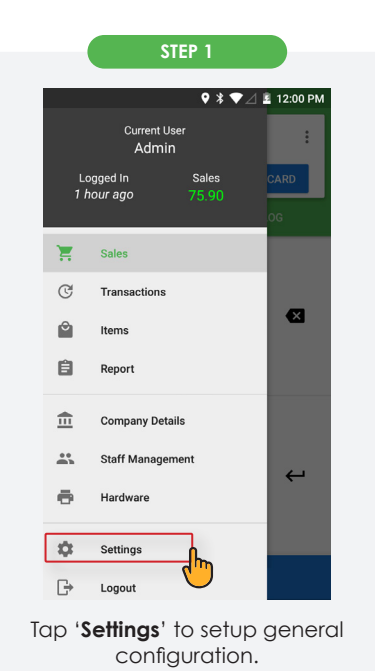

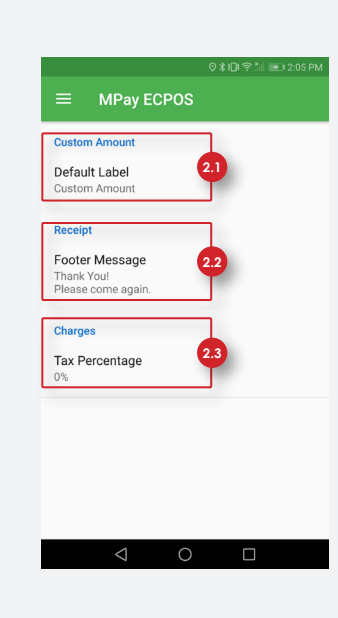

STEP 2

- 2.1 To change 'Default Label' for Custom Amount, tap on 'Default Label'.
- 2.2 To change the footer message on the receipt, tap on 'Footer Message'.
- 2.3 To change the tax percentage for items, tap on 'Tax Percentage'.

2.1 Custom Items

|         |          | * • | ▼⊿ 🖻 11:40 AM |
|---------|----------|-----|---------------|
|         | /IYR0.00 | 0   | :             |
| s ca    | SH 🔡     | QR  |               |
| cus     | том      |     | CATALOG       |
| 1       | 2        | 3   |               |
| 4       | 5        | 6   |               |
| 7       | 8        | 9   |               |
| 0       | C        | 0   | Ę.            |
| No Item | S        |     | ^             |

- 1.1 Enter amount.
- **1.2** Press 'Enter' key to confirm amount.
- 1.3 Choose payment method: Cash, e-Wallet/QR, or Card.

2.2 Catalog items

|                          | ٩                      | ¥ ▼⊿ 🖬 4:15 PM      |   |
|--------------------------|------------------------|---------------------|---|
| ≡ MYR                    | 0.00                   | :                   |   |
| S CASH                   | ₽₩ QR                  | CARD                |   |
| сиѕтом                   |                        | CATALOG             | b |
| ALL 🔻                    |                        |                     |   |
| F00D 1.2                 | 20                     |                     |   |
| BEVERAGE                 | 26                     |                     |   |
| TESTING                  | Apple Juice            | Milktea             |   |
| MYR18.00                 | MYR8.00                | MYR6.00             |   |
| - Se                     |                        | 1                   |   |
|                          |                        |                     |   |
| Fish & Chips<br>MYR20.00 | Nasi Lemak<br>MYR17.50 | Grilled<br>MYR35.40 |   |
| No Itomo                 |                        |                     |   |
| No items                 |                        |                     |   |

- STEP 1
- 1.1 Go to the 'CATALOG' page.
- **1.2** Select item to be ordered by tapping the item in SKU list.

Note: Filter item groups by tapping the group names from the dropdown list (if needed).

#### 2.2 Catalog items

# Image: Second second secon

- 1. From the ordered items bar, swipe up to open the ordered items page.
- 2. To add item quantity, tap on the [+] icon.
- 3. To reduce item quantity, tap on the [-] icon.

STEP 2

4. To delete items, tap on the [X] icon.

#### 2.3 Cash Payments

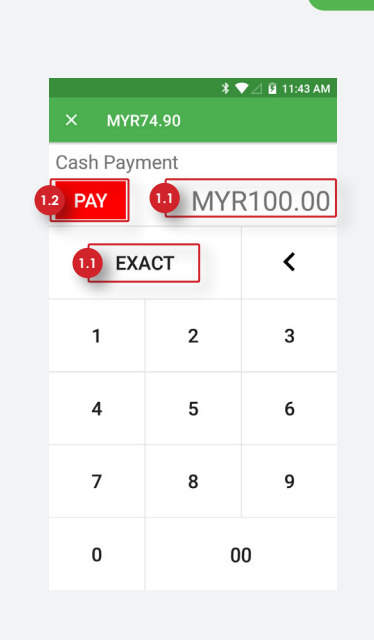

#### EP 1

1.1 Enter amount received or tap 'EXACT' key if amount received is exact.

**1.2** Tap '**PAY**' button to confirm amount received.

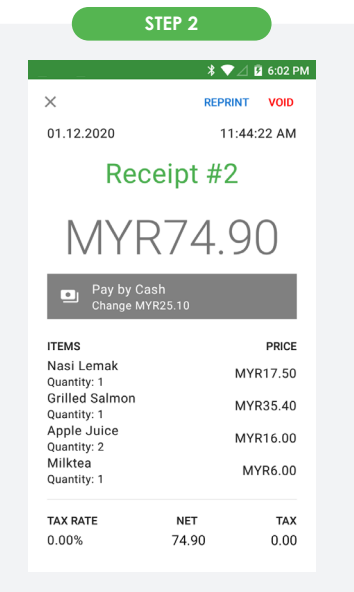

Receipt will be printed.

#### 2.4 Card Payments

| STEP 1                  |          |      |      |  |
|-------------------------|----------|------|------|--|
| <b>* ▼</b> / 🛱 11:40 AM |          |      |      |  |
|                         | /IYR0.00 |      | :    |  |
| S CA                    | SH 🔡     | QR E | CARD |  |
| cus                     | том      | CAT  |      |  |
| 1                       | 2        | 3    |      |  |
| 4                       | 5        | 6    | ¥×   |  |
| 7                       | 8        | 9    |      |  |
| 0                       | Q        | 0    | Ļ    |  |
| No Item                 | 5        |      |      |  |

Select item from catalog and then tap '**CARD**' for card payment.

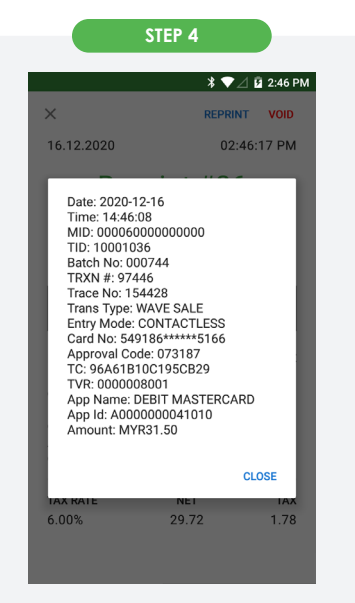

Details of the transaction will be displayed.

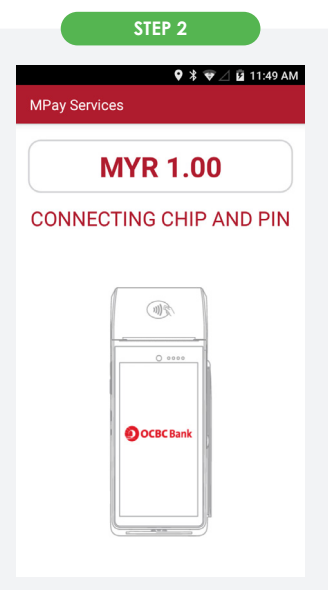

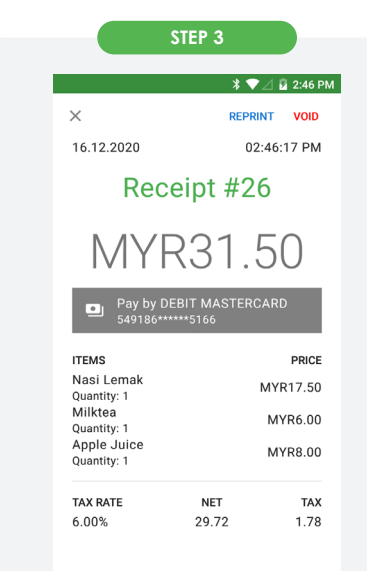

Wave, Insert or Swipe card.

Transaction approved.

#### 2.4 Card Payments

≡

1

4

7

0

No Items

00

Select item from catalog and then tap 'CARD' for card

payment.

😟 11:40 AM \* 💎 MYR0.00 : 5 CASH 맖 2 3 × 5 6 8 9 ←

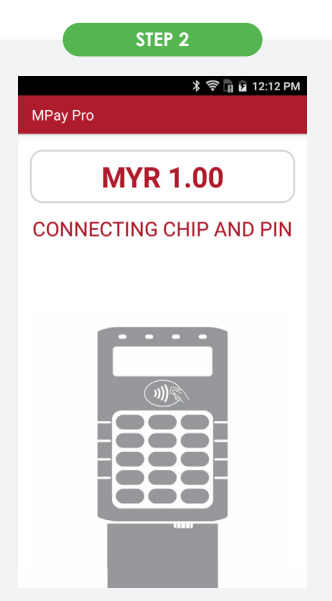

Wave, Insert or Swipe card.

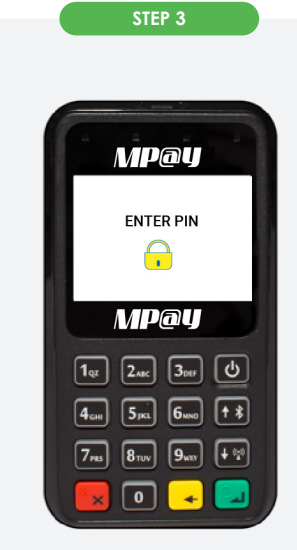

Enter PIN number if PIN entry page is displayed.

|                                                                                                    | * 🗸                      | 🖂 🖻 2:46 I                                             |
|----------------------------------------------------------------------------------------------------|--------------------------|--------------------------------------------------------|
| ×                                                                                                    | REPR                     | NT VOID                                                |
| 16.12.2020                                                                                                    | 02                       | :46:17 PM                                              |
| Rec                                                                                                    | eipt #2                  | б                                                      |
| MYF                                                                                                    | R31.                     | 50                                                     |
| Pay by D<br>549186**                                                                                            | EBIT MASTER(<br>****5166 | ARD                                                    |
|                                                                                                    |                          |                                                        |
| ITEMS                                                                                                    |                          | PRICE                                                  |
| ITEMS<br>Nasi Lemak<br>Quantity: 1                                                                              |                          | PRICE<br>MYR17.50                                      |
| ITEMS<br>Nasi Lemak<br>Quantity: 1<br>Milktea<br>Quantity: 1                                                    |                          | PRICE<br>MYR17.50<br>MYR6.00                           |
| ITEMS<br>Nasi Lemak<br>Quantity: 1<br>Milktea<br>Quantity: 1<br>Apple Juice<br>Quantity: 1                      |                          | PRICE<br>MYR17.50<br>MYR6.00<br>MYR8.00                |
| ITEMS<br>Nasi Lemak<br>Quantity: 1<br>Milktea<br>Quantity: 1<br>Apple Juice<br>Quantity: 1<br>TAX RATE          | NET                      | PRICE<br>MYR17.50<br>MYR6.00<br>MYR8.00<br>TAX         |
| ITEMS<br>Nasi Lemak<br>Quantity: 1<br>Milktea<br>Quantity: 1<br>Apple Juice<br>Quantity: 1<br>TAX RATE<br>6.00% | NET<br>29.72             | PRICE<br>MYR17.50<br>MYR6.00<br>MYR8.00<br>TAX<br>1.78 |

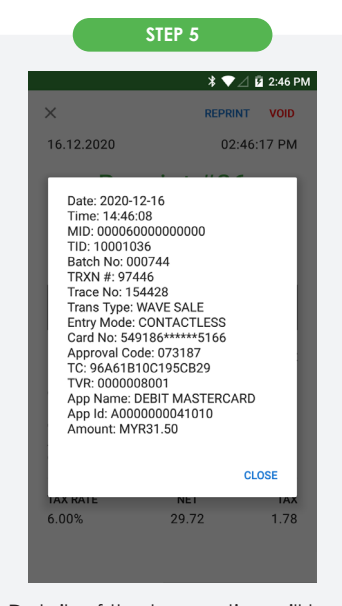

Details of the transaction will be displayed.

#### 2.5 QR Payments

| STEP 1  |          |                       |            |
|---------|----------|-----------------------|------------|
|         |          | * ♥⊿                  | 🛙 11:40 AM |
| = N     | /IYR0.00 |                       | :          |
| S CA    | SH 🔡     | ar <mark>lhn</mark> ⊟ | CARD       |
| CUS     | том      | САТ                   | ALOG       |
| 1       | 2        | 3                     | -          |
| 4       | 5        | 6                     | ×          |
| 7       | 8        | 9                     |            |
| 0       | Q        | 0                     | Ļ          |
| No Item | 5        |                       |            |

Select item from catalog and then tap '**QR**' for QR payment.

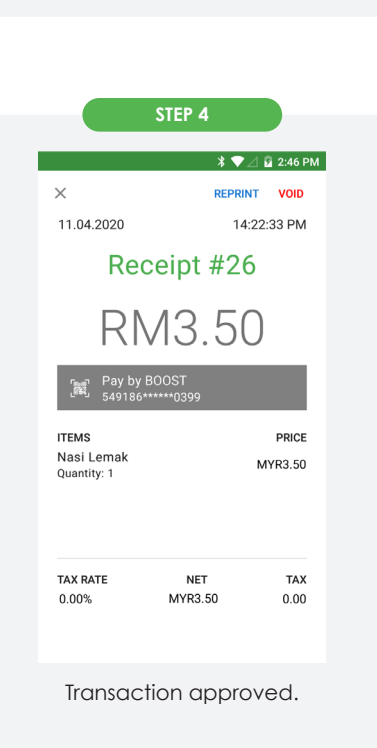

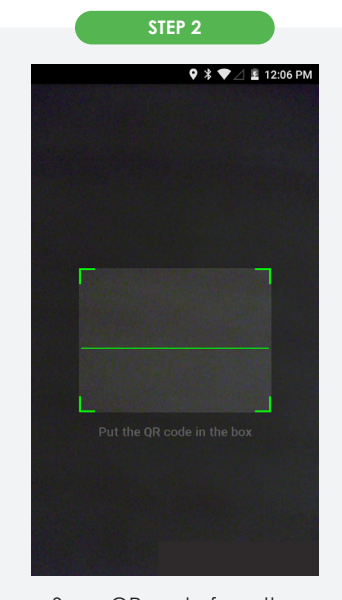

Scan QR code from the customer's app when the scanner is launched.

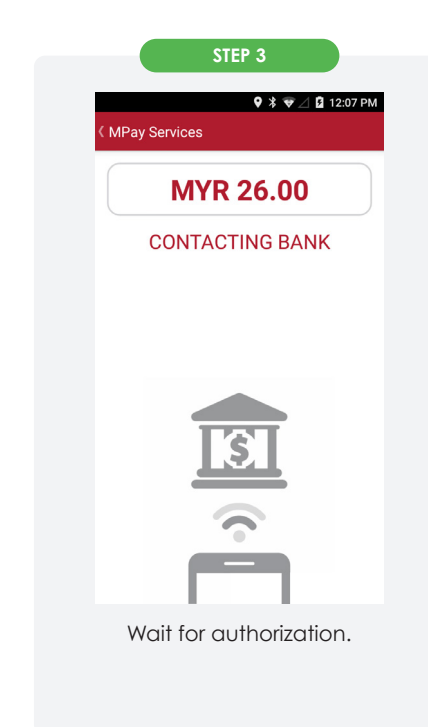

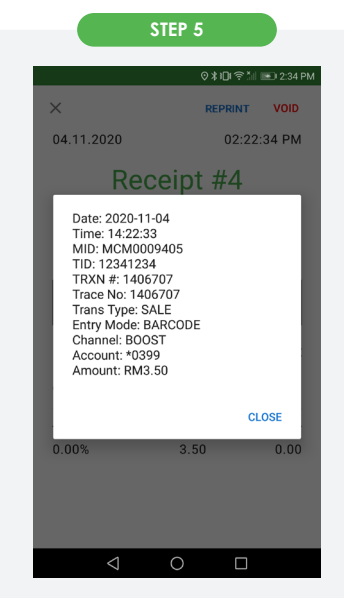

Details of the transaction will be displayed.

# **3. TRANSACTION LOG**

#### 3.1 View transaction record

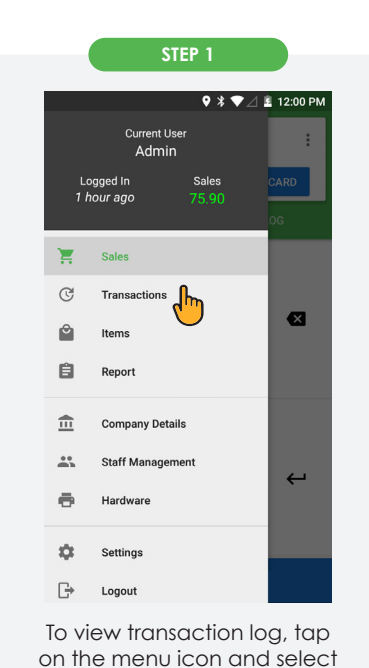

'Transactions'.

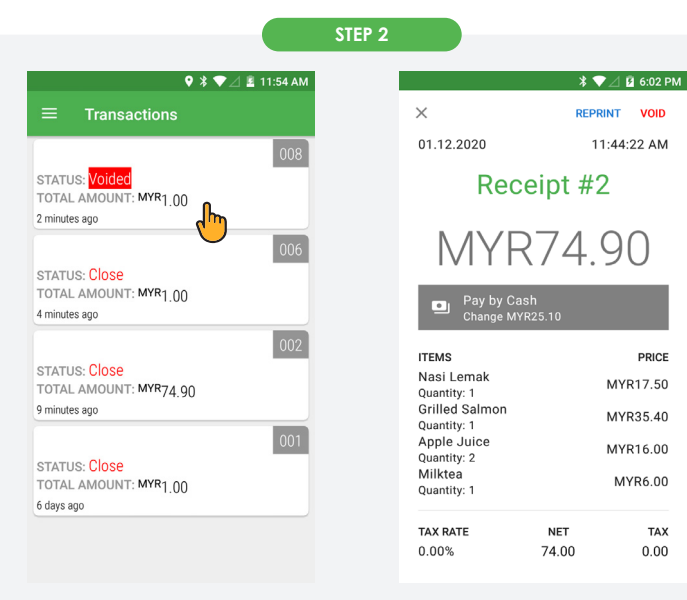

Tap on a particular transaction to view the transaction details.

3.2 Void transaction

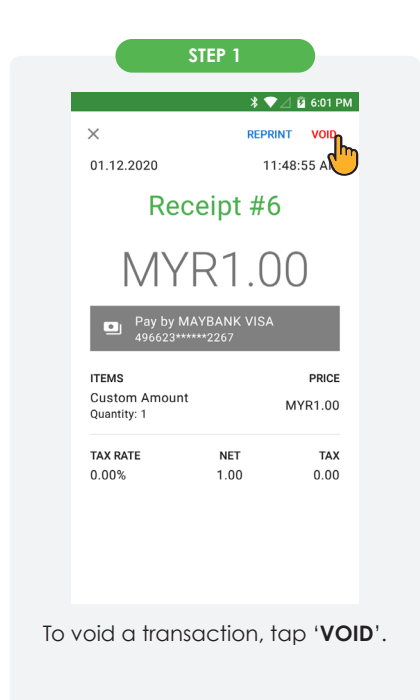

| •                                | ¥ ♥⊿ 🖻 11:53 AM |
|----------------------------------|-----------------|
| ×                                | REPRINT VOID    |
| 01.12.2020                       | 11:51:06 AM     |
| Receipt                          | #8              |
|                                  |                 |
|                                  |                 |
| Enter admin login de<br>proceed. | tail to         |
| admin                            |                 |
|                                  |                 |
| CANCEL                           | CONFIRM         |
|                                  | d m             |
| TAX RATE NET                     | TAX             |
| 0.00% 1.00                       | 0.00            |
|                                  |                 |
|                                  |                 |
|                                  |                 |
|                                  |                 |

Tap '**CONFIRM**' when confirmation message pops up.

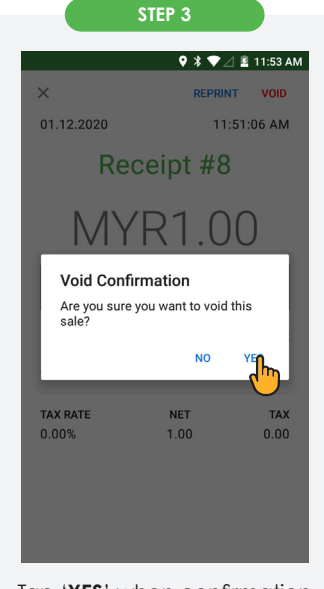

Tap '**YES**' when confirmation message pops up.

# **3. TRANSACTION LOG**

#### 3.2 Void transaction

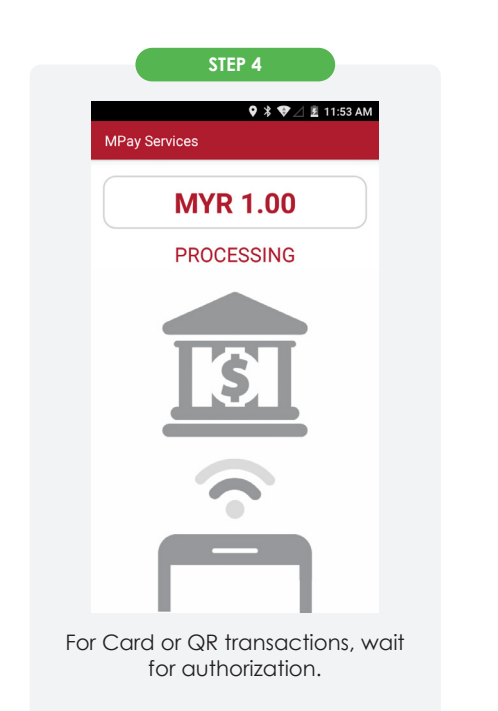

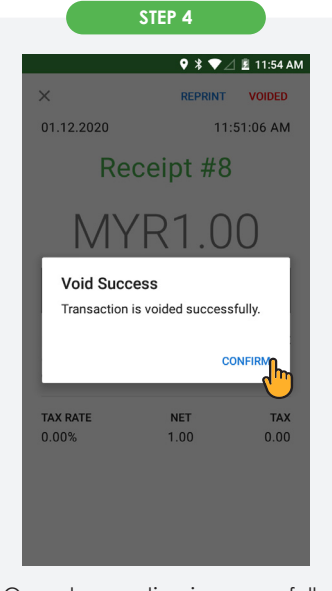

Once transaction is successfully voided, receipt will be printed.

#### 3.3 Reprint Receipt

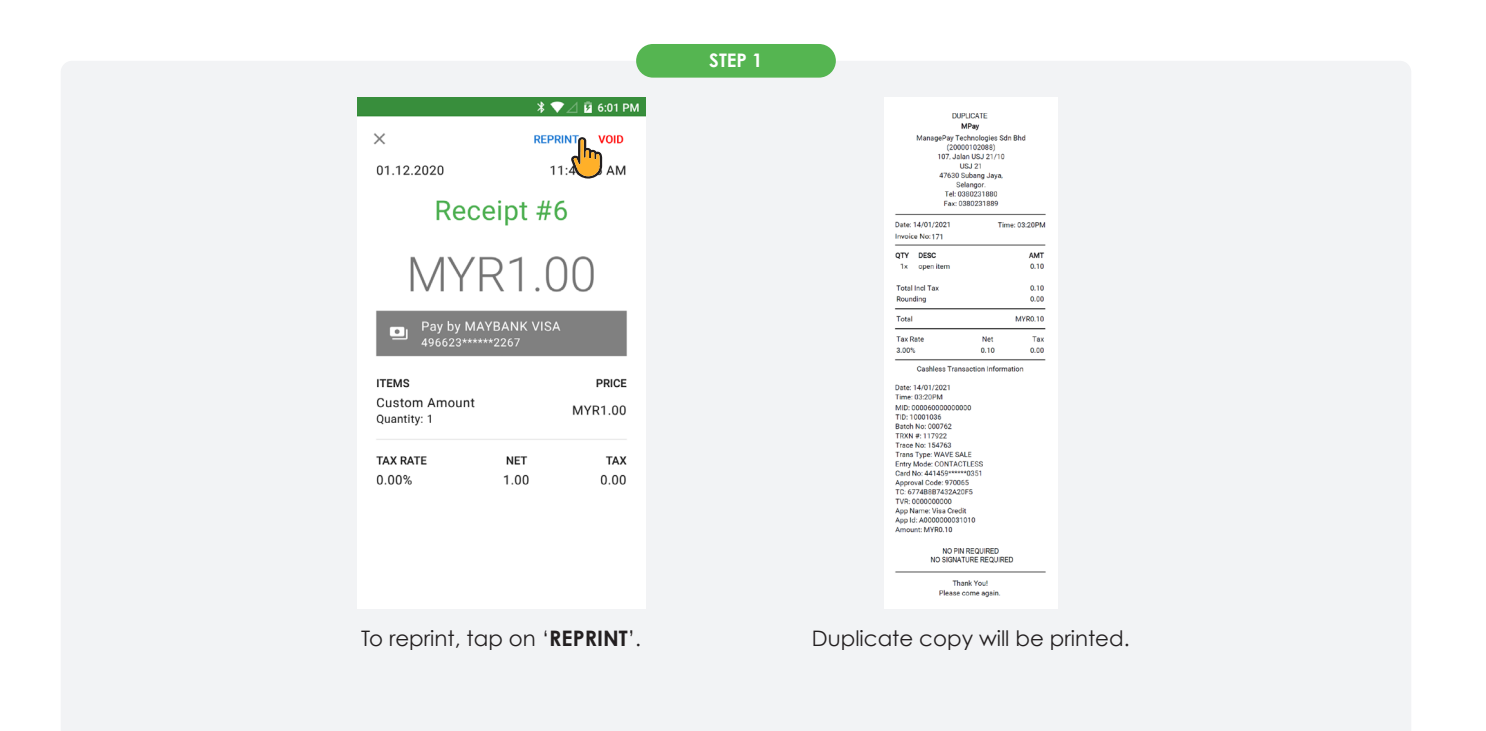

# **4. REPORTING**

#### Reporting

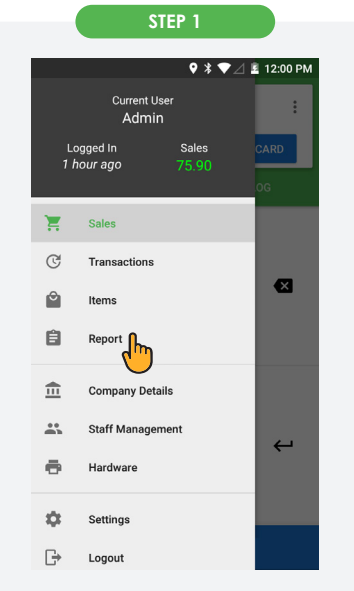

To view sales summary report, tap on the menu icon and select '**Report**'.

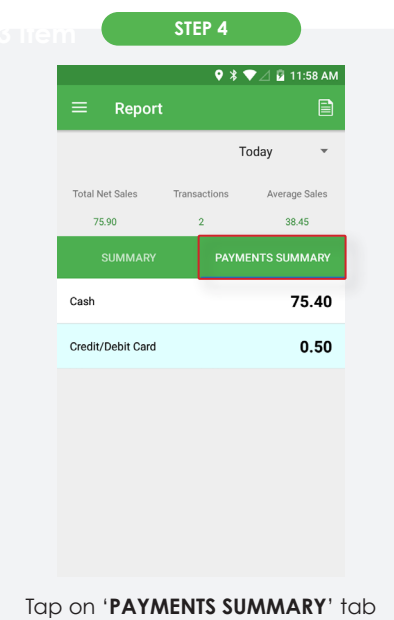

to view total sales by payment type.

|                          | STEP 2            |                |     |
|--------------------------|-------------------|----------------|-----|
|                          | <b>Q</b> >        | \$ 💎 🖉 🛱 11:58 | АМ  |
| ≡ Report                 |                   |                |     |
|                          |                   | Today          | *   |
| Total Net Sales<br>75.90 | Transactions<br>2 | This Week      | es. |
| SUMMARY                  | PA                | This Month     | ۲Y  |
| Gross Sales              |                   | Custom Date    | 0   |
| Refunds                  |                   | 0.0            | 00  |
| NetSales                 |                   | 75.9           | 90  |
| Rounding                 | 0.00              |                |     |
| Тах                      | 0.00              |                |     |
| Subtotal                 | 75.90             |                |     |
|                          |                   |                |     |

Tap on the drop-down icon to select desired period to view sales summary.

|                 | STEP 3       |         |        |
|-----------------|--------------|---------|--------|
|                 | ♥ ≯ 1        | ▼⊿ 🖻 11 | :57 AM |
| ≡ Report        |              |         |        |
|                 | т            | oday    | ~      |
| Total Net Sales | Transactions | Average | Sales  |
| 75.90           | 2            | 38.     | 45     |
| SUMMARY         |              |         |        |
| Gross Sales     |              | 7       | 5.90   |
| Refunds         |              |         | 0.00   |
| NetSales        |              | 7       | 5.90   |
| Rounding        |              |         | 0.00   |
| Тах             |              |         | 0.00   |
| Subtotal        |              | 7       | 5.90   |
|                 |              |         |        |

Total sales amount, count, etc. for the selected period will be displayed.

|                                         | ♥ \$ ♥.                        | ⊿ 🖪 11:5  |
|-----------------------------------------|--------------------------------|-----------|
|                                         |                                |           |
|                                         | Tod                            | ау        |
| Total Net Sales Tra                     | ansactions                     | Average S |
| Send Report                             | s to Email                     |           |
| Please enter you<br>your reports.       | ur email to re                 | ceive     |
| Email                                   |                                |           |
| N Save Email                            |                                |           |
| Reamanna                                | CANCEL                         | SEND      |
| FCPOS - ManageP                         | av Technologie                 | s Sdn     |
| Bhd_DailyItemSale<br>has been created s | sReport_01-12-<br>successfully | -2020.csv |
| Subtotai                                |                                | 75.       |

Enter email address and click 'SEND'. Note: Report will be exported in CSV file format.

|                 | SIEP 5             |               |  |
|-----------------|--------------------|---------------|--|
|                 | 🍳 🕸 💎 🖉 🖬 11:57 AM |               |  |
| ≡ Report        |                    | - In          |  |
|                 | Today              |               |  |
| Total Net Sales | Transactions       | Average Sales |  |
| 75.90           | 2                  | 38.45         |  |
| SUMMARY         | PAYMI              | ENTS SUMMARY  |  |
| Gross Sales     |                    | 75.90         |  |
| Refunds         |                    | 0.00          |  |
| NetSales        |                    | 75.90         |  |
| Rounding        |                    | 0.00          |  |
| Тах             |                    | 0.00          |  |
| Subtotal        |                    | 75.90         |  |

To export the report, tap on the report icon at the top right corner.

# 5. MPAY PRO

#### 5.1 Check connectivity between WizarPOS and MP200

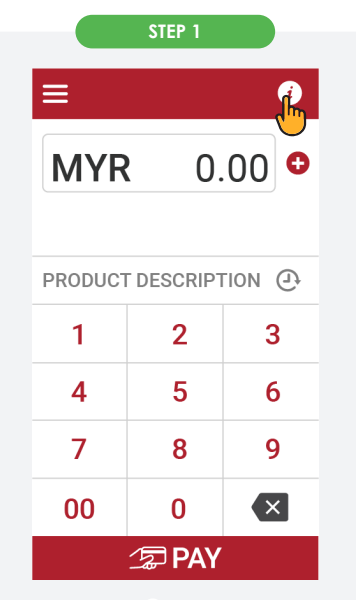

Tap on the ' i ' to view MP200 device information.

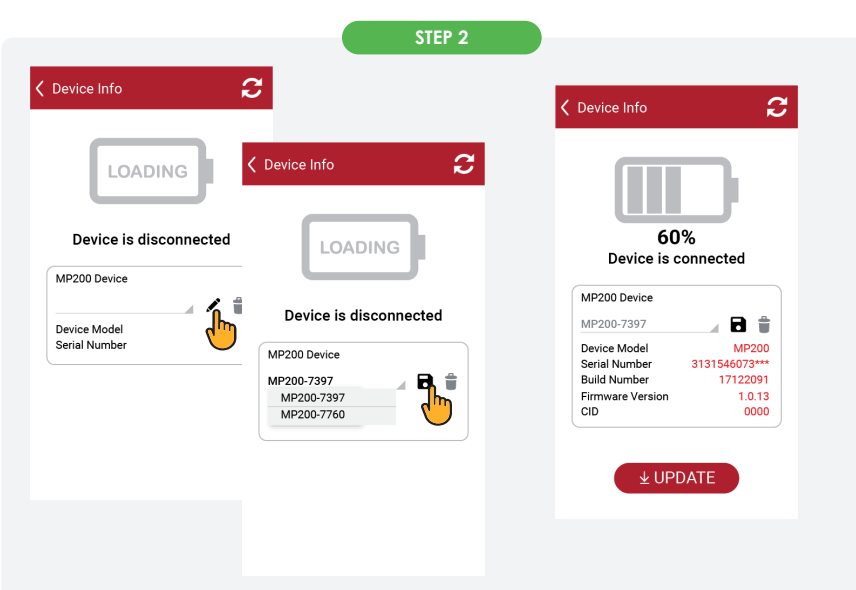

- 1. Tap on the 's' icon and tap on the MP200 device name or device series number you wish to pair with.
- 2. Tap on the 'a' icon to save the MP200 device pairing. Device is connected.

#### 5.2 Pairing WizarPOS to MP200

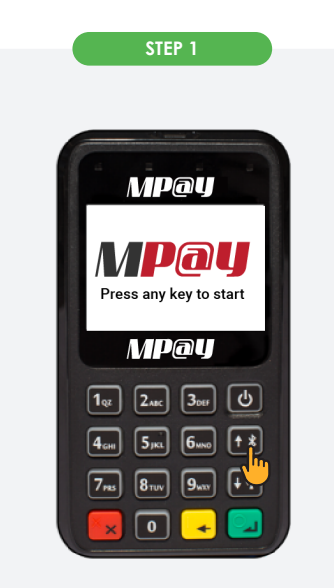

Press the 'M' button to turn on MP200 Bluetooth. MP200 will request to key in Pairing PIN/ Code.

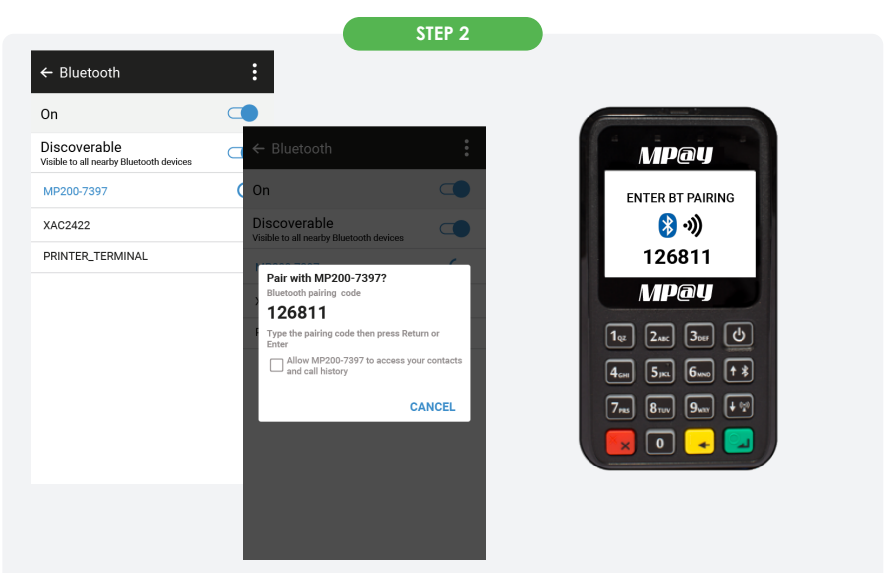

- 1. Turn on the Bluetooth on WizarPOS. Tap on MP200 device name. For example, "MP200-6553" is used in this sample.
- 2. The mobile device will show Pairing PIN/Code which is "126811". Enter this Pairing PIN/Code on MP200.